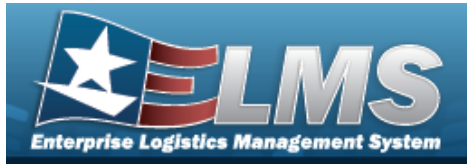

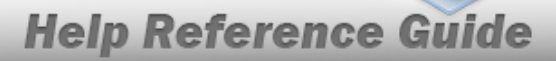

# Search for a MAINT Management Assignment — Criteria

## **Overview**

The Property Accountability module MAINT Management Assignment process provides the ability to add, update or delete an association between a UIC or MAINTENANCE GROUP ID and an Interface System Code, INTERFACE SITE ID, or Maintenance Activity. This association controls what assets are associated with a Maintenance Activity/external maintenance application via the Interface System Code or the INTERFACE SITE ID. If the user has access to more than one SITE ID, they must be logged on to the specific Site to perform the maintenance assignments.

Note

An individual with the Cataloger role must set the MAINTENANCE GROUP ID.

## Navigation

Master Data > MAINT MGMT ASSIGN > MAINT Management Assignment Search Criteria page

#### Procedures

#### Search for a MAINT Management Assignment — Criteria

One or more of the Search Criteria fields can be entered to isolate the results. By

default, all results are displayed. Selecting at any point of this procedure returns all fields to the default "All" setting.

1. In the Search Criteria panel, narrow the results by entering one of the following optional fields.

| Search Criteria | PROOVE         |   |                             |                |       |        |     |
|-----------------|----------------|---|-----------------------------|----------------|-------|--------|-----|
| UIC             | BROOKS         | • | Maint Activity / Owning UIC | Select an Item | •     |        |     |
| Maint Grp Id    | Select an Item | ~ | External Maint Sys Id       | Select an Item | ~     |        |     |
|                 |                |   |                             |                |       |        |     |
|                 |                |   |                             |                | Reset | Search | Add |

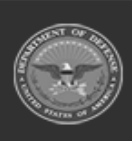

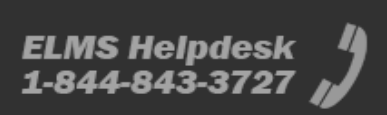

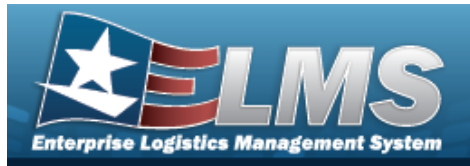

2.

**Help Reference Guide** 

#### Select search. The Maint Management Assignment Search Results page appears.

| Search Crite | eria   |        |                               |                |                |                       |
|--------------|--------|--------|-------------------------------|----------------|----------------|-----------------------|
| UIC          | BROOKS | Mai    | int Grp Id                    | Maint Activity | Ext            | ernal Maint Sys Id    |
|              |        |        |                               |                |                |                       |
| Search Resu  | ults   |        |                               |                |                |                       |
| Update       | Delete | UIC    | Maint Grp Id                  |                | Maint Activity | External Maint Sys Id |
| Update       | Delete | BROOKS | BA - BROOKS                   |                | BROOKS MA      |                       |
| Update       | Delete | BROOKS | E0 - SOMETHING                |                |                | PHNS - PHNS           |
| Update       | Delete | BROOKS | T1 - Trucks 1 ton             |                | BROOKS MA      |                       |
| Update       | Delete | BROOKS | HQ - HEADQUARTERS FORTE MEADE |                | BROOKS MA      |                       |
| Update       | Delete | BROOKS | ME - MILITARY EQUIPMENT       |                | BROOKS MA      |                       |
| Update       | Delete | BROOKS | FT - AIRPLANE TEST            |                | BROOKS MA      |                       |
| Update       | Delete | BROOKS | MU - MAINT and UTIL           |                | BROOKS MA      |                       |
| Update       | Delete | BROOKS | 02 - tEST                     |                | KD MOTOR POOL  |                       |
| Update       | Delete | BROOKS | DD - DD                       |                | BROOKS MA      |                       |
| Update       | Delete | BROOKS | AA - AA                       |                | BROOKS MA      |                       |
|              |        |        |                               |                |                |                       |
|              |        |        |                               |                |                | Cancel                |

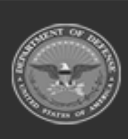

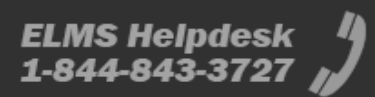

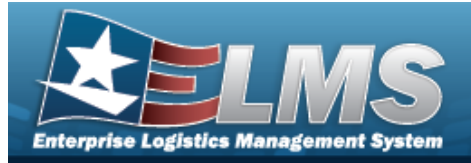

# **Help Reference Guide**

# Add a MAINT Management Assignment

Add a MAINT Management Assignment

## Navigation

Master Data > MAINT MGMT ASSIGN > Search Criteria > Add > MAINT Management Assignment Add page

### **Procedures**

Selecting at any point of this procedure removes all revisions and closes the page. **Bold** numbered steps are required.

| *UIC               | BROOKS             | Maint Activity  | Select an Item | ~      |
|--------------------|--------------------|-----------------|----------------|--------|
| *Maint Grp Id      | Select an Item     | History Remarks |                |        |
| External Maint Sys |                    |                 |                |        |
|                    |                    |                 |                | Cancel |
|                    |                    |                 |                |        |
|                    |                    |                 |                |        |
| <b>A.</b> Use      | to select the UIC. |                 |                |        |

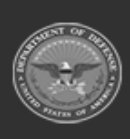

appears.

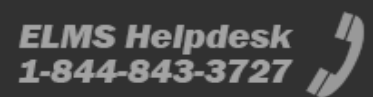

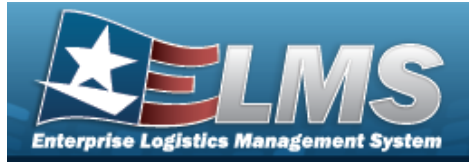

**Help Reference Guide** 

# **Update a MAINT Management Assignment**

## Navigation

Master Data > MAINT MGMT ASSIGN > Search Criteria > Search Results > Update hyperlink > MAINT Management Assignment Update page

### Procedures

#### **Update a MAINT Management Assignment**

1. Select the Update hyperlink. *The MAINT Management Assignment Update page appears.* 

| Update             |             |                 |                           |        |        |
|--------------------|-------------|-----------------|---------------------------|--------|--------|
| *UIC               | BROOKS      | Maint Activity  | BROOKS MA/BROOKS TEST UIC |        |        |
| *Maint Grp Id      | BA - BROOKS | History Remarks |                           |        |        |
| External Maint Sys |             |                 |                           |        |        |
|                    |             |                 |                           |        |        |
|                    |             |                 |                           | Cancel | Update |

- A. Verify the UIC.
- **B.** Verify the MAINT GRP ID.
- 2. Select Update . The Maint Management Assignment Transaction Status page appears.

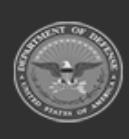

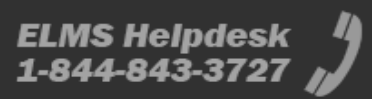

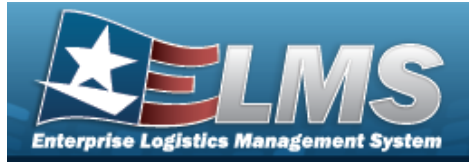

## **Help Reference Guide**

## **Delete a MAINT Management Assignment**

## Navigation

Master Data > MAINT MGMT ASSIGN > Search Criteria > Search Results > Delete hyperlink > MAINT Management Assignment Delete page

## **Procedures**

#### **Delete a MAINT Management Assignment**

1. Select the Delete hyperlink. *The MAINT Management Assignment Update page appears.* 

| sect Delete, otherwise, select Caricer |                   |                                               |
|----------------------------------------|-------------------|-----------------------------------------------|
|                                        |                   |                                               |
| BROOKS                                 | Maint Activity    | BROOKS MA/BROOKS TEST UIC                     |
| DD - DD                                | History Remarks   |                                               |
|                                        |                   |                                               |
|                                        |                   |                                               |
|                                        | BROOKS<br>DD - DD | BROOKS Maint Activity DD - DD History Remarks |

- **A.** Verify the UIC.
- **B.** Verify the MAINT GRP ID.
- 2. Select Delete . The Maint Management Assignment Transaction Status page appears.

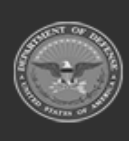

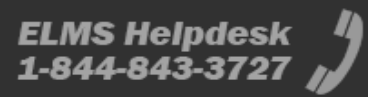